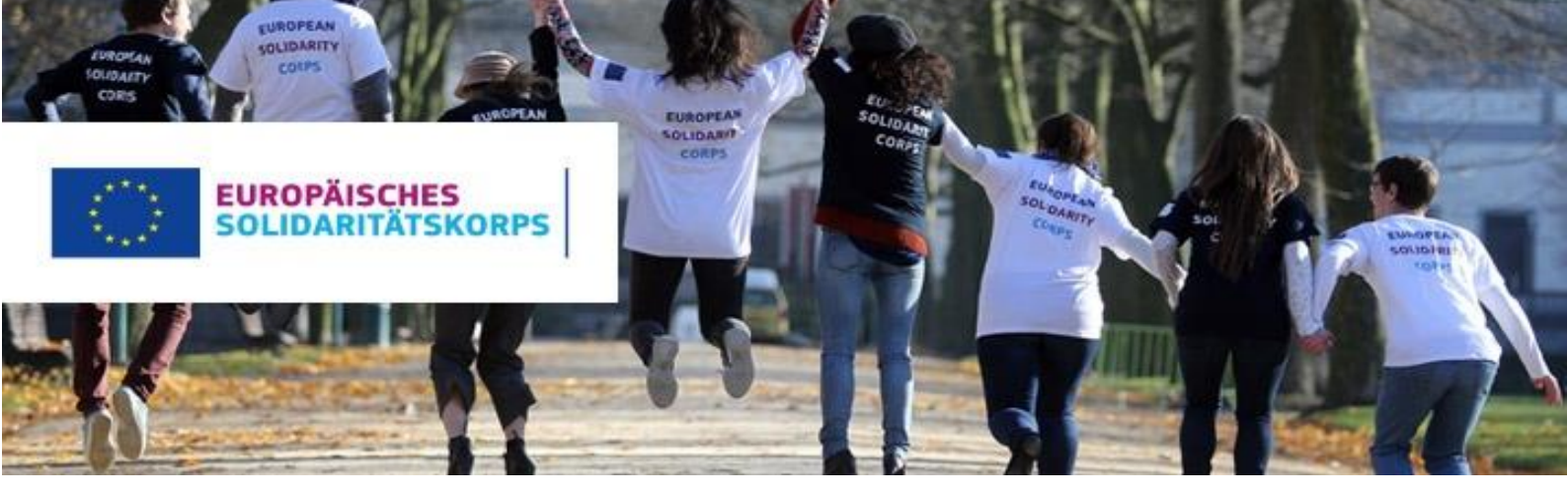

## Solidaritätsprojekte: Registrierung informeller Gruppen

Dieser Leitfaden ist eine Schritt-für-Schritt Anleitung zur Registrierung für junge Menschen, sogenannte "informelle Gruppen", die ein Solidaritätsprojekt einreichen wollen

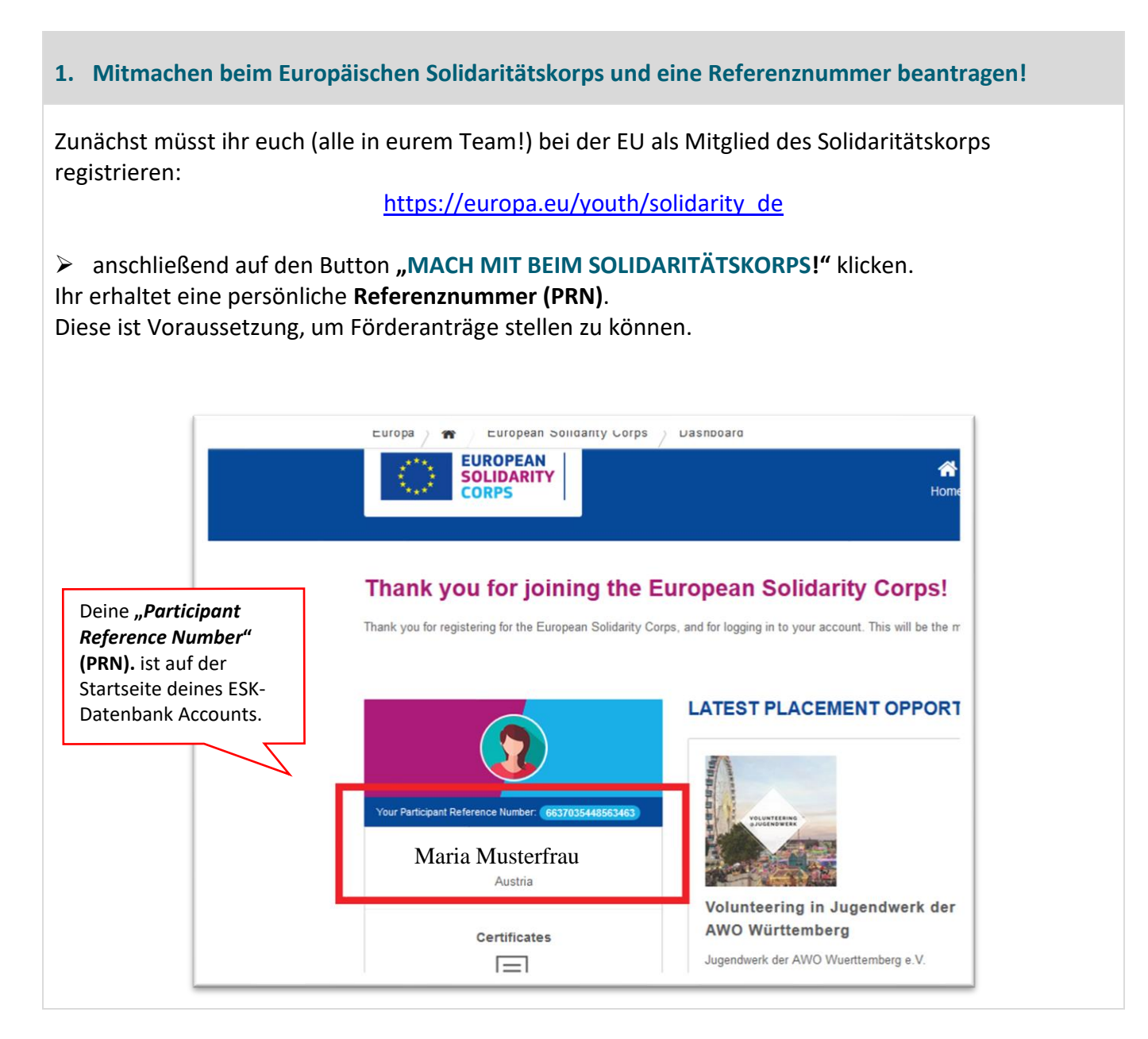

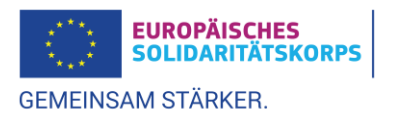

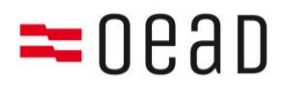

## 2. OID Nummer im Organisation Registration System

Nur der "Legal representative" (gesetzliche Vertreter)\* muss eure Gruppe im Organisation Registration System anlegen:

https://webgate.ec.europa.eu/erasmus-esc/home/organisations/register-my-organisation

\*Der "Legal representative" ist die Person aus der Gruppe, welche den Antrag stellvertretend für die Gruppe einreicht.

Tipps zum Ausfüllen wichtiger Angaben in der Maske des Onlineregistrierungssystems (ORS)

| Legal Name             | Vor- und Nachname des aus der Gruppe gewählten gesetzlichen Vertreters.                                                                                      |
|------------------------|----------------------------------------------------------------------------------------------------|
| Legal status           | Als Informelle Gruppe "a natural person" auswählen.                                                                                                    |
| Legal form             | Wählen Sie UNKNOWN                                                                                                    |
| VAT number             | Bei der Angabe zur VAT number muss das Häkchen (VAT number not applicable) angeklickt werden.                                                                |
| Registration number    | Hier muss die Nummer des amtlichen Lichtbildausweises des gesetzlichen Vertreters angegeben werden (z.B. FS12345678), ohne Leerzeichen zwischen den Ziffern. |
| Registration date      | Datum der Ausstellung des amtlichen Lichtbildausweises des gesetzlichen Vertreters.                                                                          |
| Registration authority | Hier muss die ausstellende Behörde des Lichtbildausweises des gesetzlichen Vertreters genannt werden.                                                        |

## Weitergehen zu

| Organisation – Legal Address  | hier die Adresse und Telefonnummer des legal representatives       |
|-------------------------------|--------------------------------------------------------------------|
|                               | (gesetzliche Vertreter) angeben.                                   |
| Organisation – Contact Person | In diesem Abschnitt werden die Daten der Kontaktperson abgefragt.  |
|                               | Bei informellen Gruppen ist dies meist dieselbe Person, wie der    |
|                               | ausgewählte gesetzliche Vertreter                                  |
| Authorised Users              | auch hier werden die Daten des gesetzlichen Vertreters eingetragen |

Wenn alle wichtigen Informationen eingetragen wurden, erscheint am linken Rand der Website "Your form is complete". Klicke dann auf "Register my organisation"

**"Success":** Geschafft! Die Registrierung ist nun erfolgreich abgeschlossen. Ihr seht eure **OID Nummer**, welche ihr für die Antragstellung benötigt.

|                                                   | Success                                                                                        |
|---------------------------------------------------|------------------------------------------------------------------------------------------------|
| Your form is complete<br>Register my organisation | You have successfully registered your organisation.   Your new Organisation ID is:   E10217942 |
|                                                   | ОК                                                                                             |

Eure Daten können auf dieser Seite auch wieder geändert oder ergänzt werden

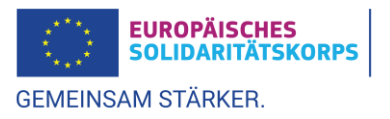

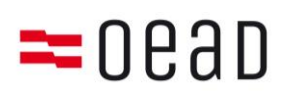

## 3. Zusätzlich Weitere Angaben und Uploads

Wenn ihr einen Antrag einreicht, benötigt die Nationalagentur noch rechtliche und finanzielle Informationen von euch. Diese müssen im Organisation Registration System (ORS) hochgeladen werden <u>https://webgate.ec.europa.eu/erasmus-esc/home/</u> (unter "**Organisations**" und dann "**My Organisations**")

Bei informellen Gruppen benötigen wir:

a. Rechtsträgerformular (verpflichtend auszufüllen und hochzuladen)

Bitte füllen Sie das korrekte Rechtsträgerformular aus:

→ Rechtsträgerformular für <u>"Natürliche Person"</u> (ausgefüllt vom gesetzlichen Vertreter)

Bitte achtet darauf, dass der Abschnitt II – Angaben zur Selbständigkeit nur auszufüllen ist, wenn du/ihr im Rahmen einer ebenfalls bestehenden Tätigkeit Dienstleistungen zugunsten der Kommission oder anderer EU-Organe, -Agenturen und -Stellen erbringen.

b. Finanzformular (verpflichtend auszufüllen und hochzuladen)

Bitte füllt das <u>Formular für Finanzangaben</u> gemäß den Angaben im Formular aus (ausgefüllt vom gesetzlichen Vertreter)

Als Nachweis über die im Formular gemachten Angaben muss dem Formular entweder

• ein **Kontoauszug** des angegebenen Kontos (nicht älter als 3 Monate) beigefügt werden (Deckblatt mit Zustellanschrift ist nicht ausreichend!)

oder

• Unterschrift und Stempel eines Vertreters der kontoführenden Bank im dafür vorgesehenen Feld auf dem Formular selbst angebracht werden

Bitte beachtet, dass der Kontoauszug alle unter Kontobezeichnung, Kontonummer/IBAN und Name der Bank aufgeführten Daten enthalten muss; handschriftliche Ergänzungen oder Änderungen sind (mit Ausnahme der Schwärzung der Umsätze bzw. des Kontostands) nicht zulässig.

Die Unterschrift des/der gesetzlichen Vertreters (=Kontohinhaber/in) und das Datum sind in jedem Fall zwingend in das Formular einzutragen.

c. Weitere Dokumente

Es sind folgende Nachweisdokumente hochzuladen, die die Eintragungen im ORS und im Rechtsträgerformular bestätigen:

- Scan eines amtlichen Lichtbildausweises (Reisepass, Personalausweis, Führerschein) des ausgewählten gesetzlichen Vertreters der Gruppe
- Meldebestätigung aus dem zentralen Melderegister des gesetzlichen Vertreters und <u>der</u> <u>übrigen Gruppenmitglieder.</u>

... nun könnt ihr mit der Antragsstellung loslegen!

Der *legal representative* logt sich mit den Zugangsdaten des Europäischen Solidaritätskorps hier ein: <u>https://webgate.ec.europa.eu/app-forms/af-ui-opportunities/#/european-solidarity-corps</u> Im Bereich "*Offene Aufrufe*" das Antragsformular *"ESC31 Solidarity Projects*" auswählen und loslegen!

**Hinweis**: Die aktuellen Aufrufe werden jeweils einige Wochen vor der Antragsfrist freigeschalten. Auf der Website der Nationalagentur <u>https://www.solidaritaetskorps.at/</u> findet ihr auf der Startseite die aktuellen Antragsfristen und den Link zur Webform

Stand Mai 2021

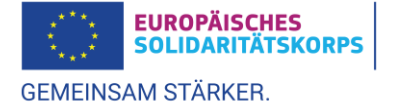